あたらしい上手くんシリーズ

# 上手くん α 導入手順書

【パターン④:新規導入/インターネット非接続環境】

## 導入時の注意事項

◆MicrosoftSQLServer を使用する他社ソフトとの共存はお奨めしません。 MicrosoftSQLServer を使用する他社ソフトが搭載された機械の場合、インストールできない、 又はインストール後に正常動作しない場合があります。

◆機械環境(インターネット環境)によっては導入に多大な時間がかかる場合もあります。

#### 上手くん α 関係ホームページについて

①Yahoo、Google 等で『上手くんα』で検索します。(URL: <u>http://jza.icsics.co.jp/</u> を入力しても可)

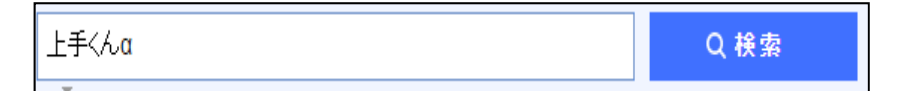

②検索結果の中から『上手くん WEB サイト』を開きます。

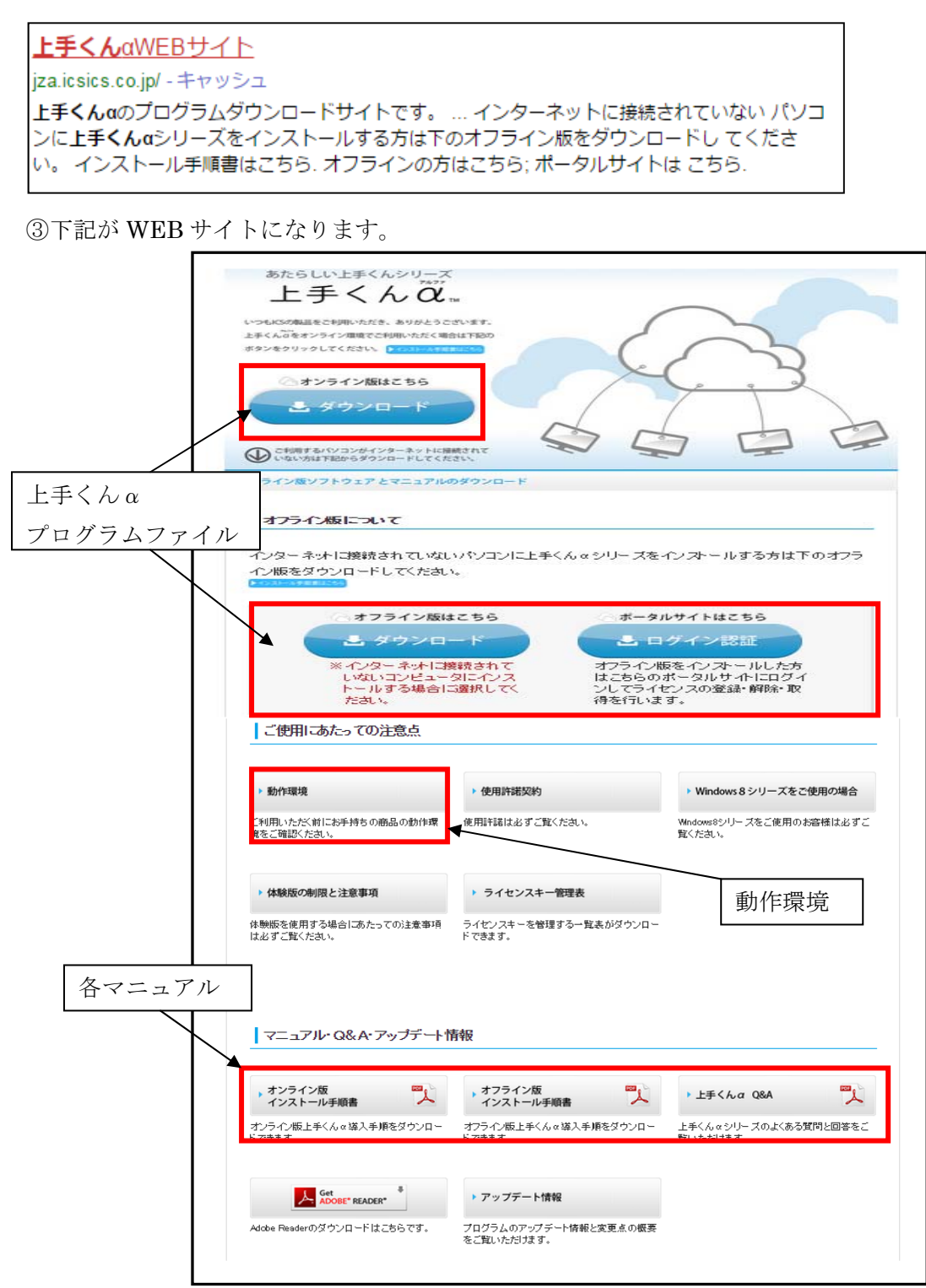

#### ※インターネットに接続しているPCで①~⑤の手順を行います。

- 上手くん a WEB サイト内のオフライン版は こちら『ダウンロード』を選択します
- ② 情報バーが表示されます。(環境により表示が異なります)

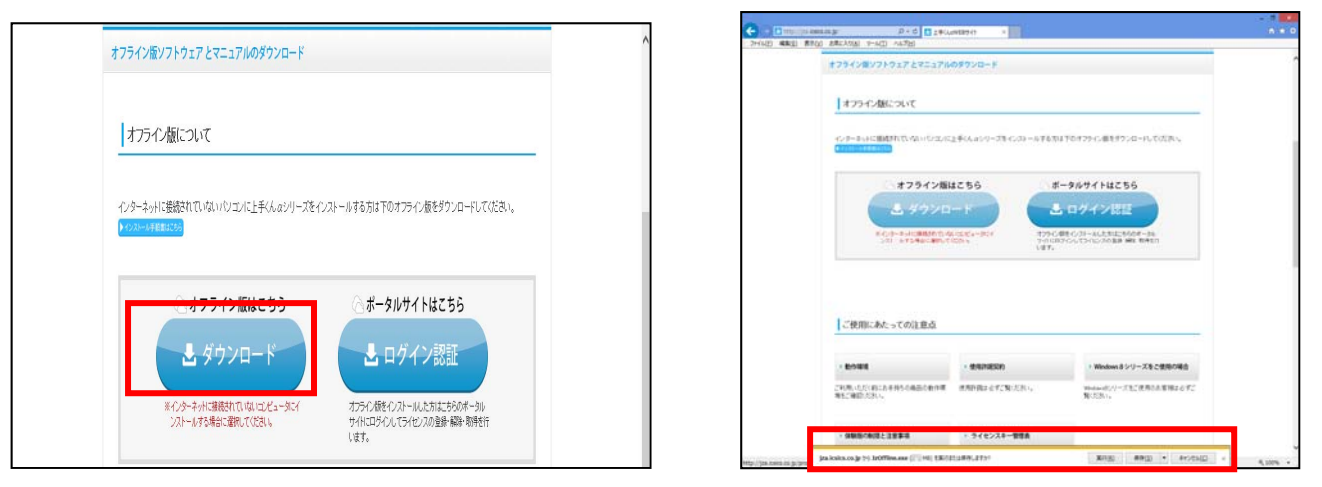

③ 『保存』を選択して下さい。(任意の場所に保存をして下さい)

| jza.icsics.co.jp から JzOffline.exe (  MB) を実行または保存しますか? | 実行( <u>R</u> ) | 保存( <u>S)</u> ▼ | キャンセル( <u>C</u> ) × |
|--------------------------------------------------------|----------------|-----------------|---------------------|
|                                                        |                |                 |                     |

④ ダウンロード後に『×』を選択して下さい。

| JzOffline.exe のダウンロードが完了しました。 | 実行( <u>R</u> ) | フォルダーを開く( <u>P</u> ) | ダウンロードの表示( <u>V</u> ) | x |
|-------------------------------|----------------|----------------------|-----------------------|---|

⑤ USBメモリ等にコピーを行います。

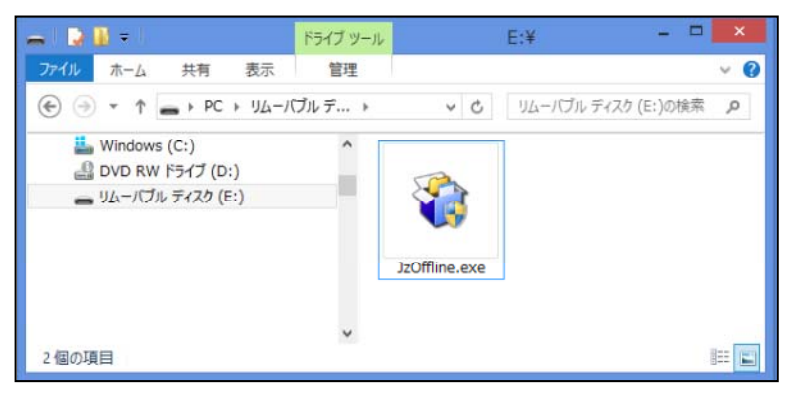

→上手くん a シリーズをインストール PC へ移動

### <u>手順⑤で保存した上手くんαファイルをインストールする PC で実行します。</u>

⑥ ユーザーアカウント制御が表示されます。『はい』を選択して下さい。

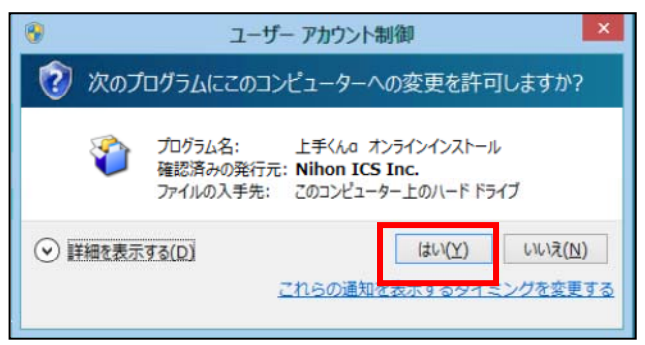

※既に上手くん dbNL がインストールされている環境に上手くんαをインストールする場合 下記メッセージを表示します。

| 上手くんロシリーズ                                                                                | ¢ |
|------------------------------------------------------------------------------------------|---|
| IEIバージョンの「上手くんdbNL」がインストールされています。<br>「上手くんdbNL」をアンインストール後に「上手くんα」をインストールします。<br>よろしいですか? |   |
|                                                                                          | 1 |

⑦ 使用許諾が表示されます。内容をお読みの上、『同意する』にて進んで下さい。

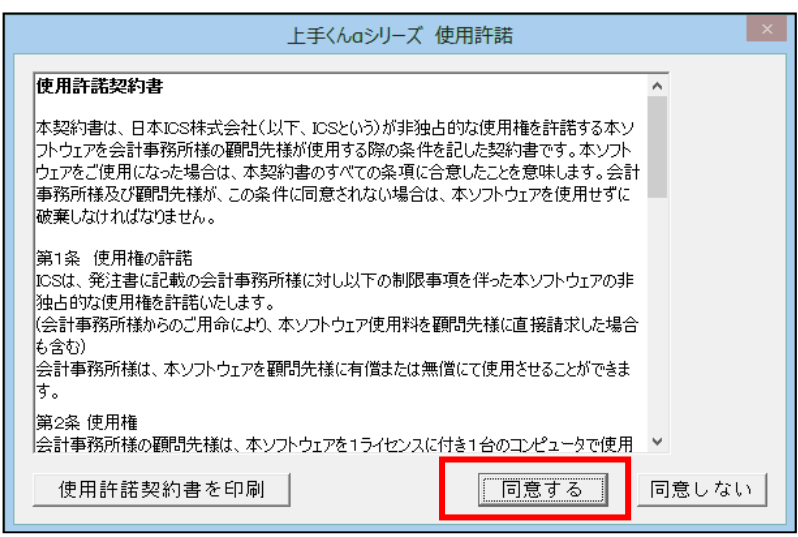

⑧ 下記画面が表示されます。会計事務所側の SQLServer のバージョンの確認ならびに、ウィルス対策 ソフトが起動している場合、メッセージに従い、ウィルス対策ソフトを一時的に無効化の上、『確認』 を選択します。

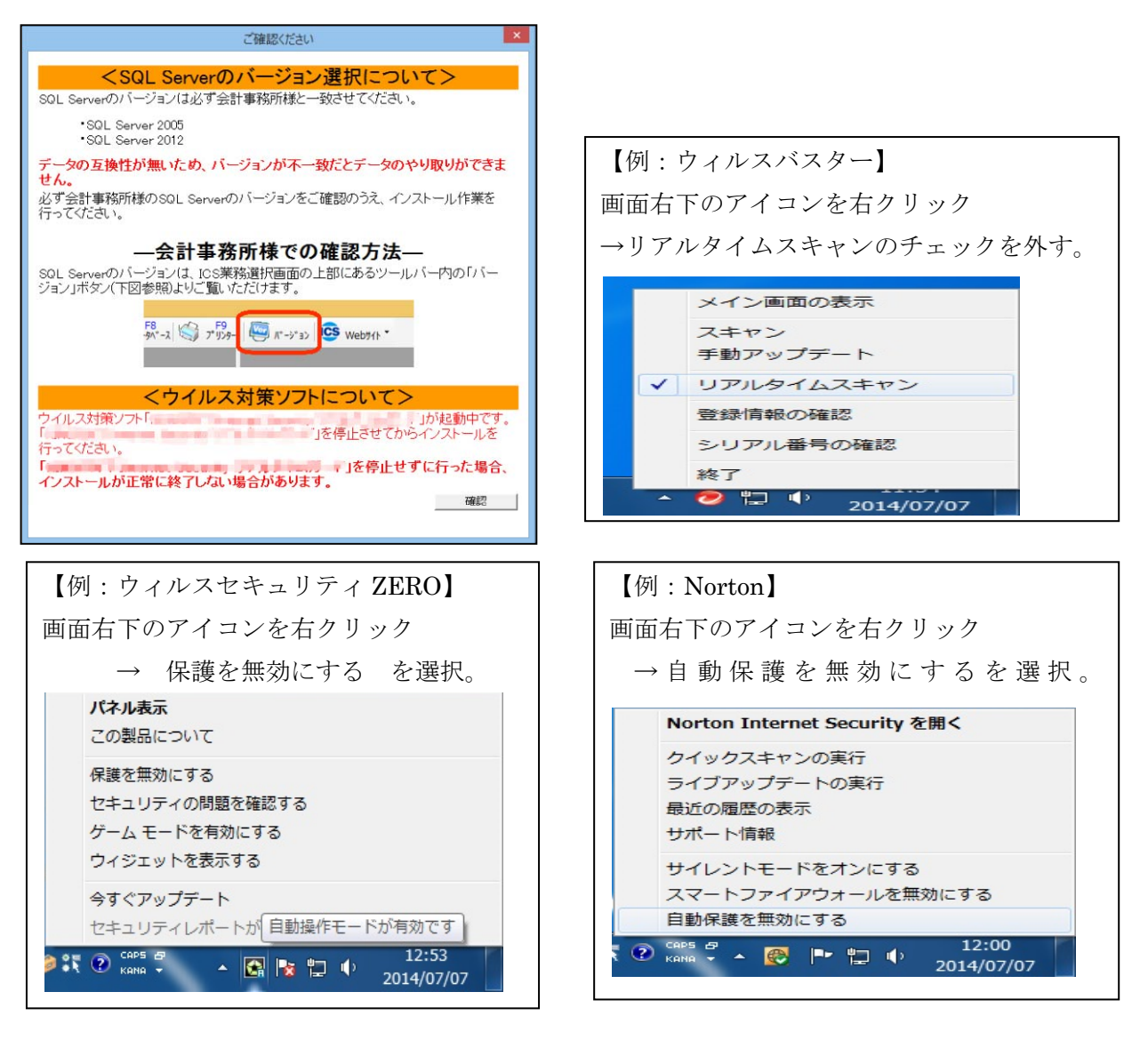

- ⑨ データベースの構成 (2005/2012)、データベースインストール先ドライブ選択、
  - 管理者パスワードの設定、システムインストール先ドライブの選択を行い『次へ』で進みます。

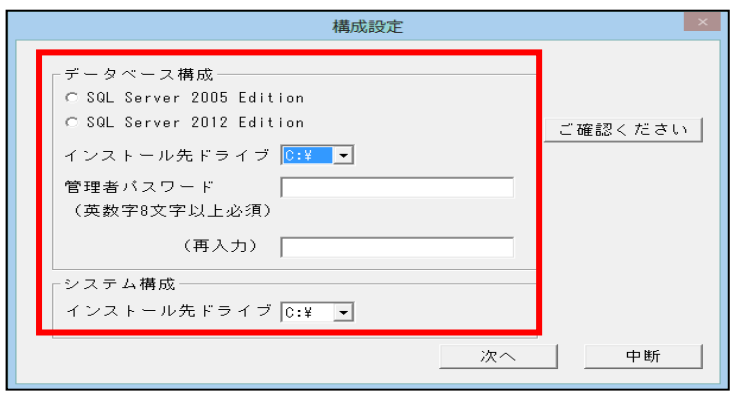

⑩ 『セットアップ開始』を選択します。

| セットアップ進捗        |
|-----------------|
|                 |
| セットアップを開始します。   |
| セットアッフ*開始 戻る 中断 |

※外字ファイルが存在する場合下記メッセージを表示します。

| 外字ファイルについて               | PC 独自で設定している |
|--------------------------|--------------|
| 現在のOSには既に外字ファイルが存在しています。 | 文字ファイル等      |
| ✓ 上書きしますか?               |              |
| (±1/(Y) (1/1)2(N)        |              |
|                          |              |

- ※Windows8、8.1、10環境で SqlServer2005 を使用する場合等に右のメッセージを表示 します。『今後、このメッセージを表示しない』 にチェックを付け『ヘルプ情報を使用せずに プログラムを実行する』を選択して下さい。 複数回表示される場合があります。
- ・ プログラム互換性アシスタント
   ×
   このプログラムには互換性の問題があります。

   Microsoft SQL Server 2005
   Microsoft
   からインでヘルプ情報を確認し、このプログラムの互換性の問題についての詳細情報を参照してください。
   ・
   オンラインでヘルプを表示する(G)
   ・
   へルプ情報を使用せずにプログラムを実行する(R)
   「
   今後、このメッセージを表示しない(S)
   「
   関じる(C)
- ⑪ セットアップが行われます。しばらくお待ち下さい。完了したら『終了』を選択します。

| セットアップ進捗                                                                                                    | ×  |
|----------------------------------------------------------------------------------------------------|----|
| 合上手くん α                                                                                                    |    |
| セットアップを開始します。<br>SOL Serverのダウンロードが完了しました。<br>SOL Serverのインストールが完了しました。<br>上手くんαのダウンロードが完了しました。<br>上手くんαのインストールが完了しました。<br>上手くんα自動更新のダウンロードが完了しました。<br>上手くんα自動更新のダウンロードが完了しました。<br>セットアップが全て完了しました。 |    |
|                                                                                                    | 終了 |

12 下記画面が表示されたら、『OK』を選択します。

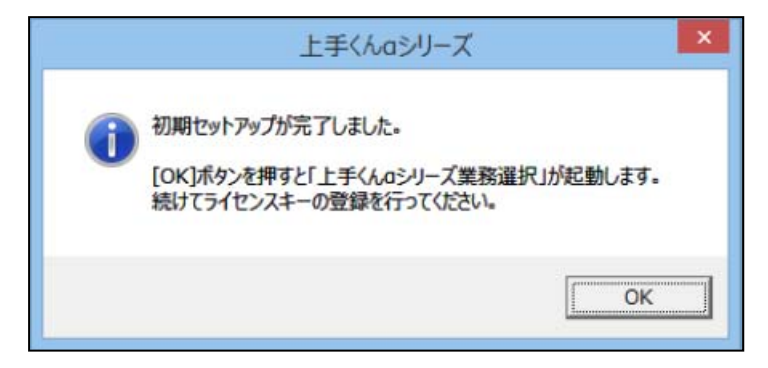

① 上手くんαシリーズライセンス管理画面が表示されます。ライセンス通知書に記入されている キーを入力し、登録を選択します。インターネット非接続の場合、現時点では登録が完了して いません。インターネット接続機でライセンスのオンライン登録が必要となります。 表示されている『ライセンスキー』ならびに『固有番号』を記録を取って下さい。

| 上手くんのシリーズ ライセンス管理                                                                           |                                                    |
|---------------------------------------------------------------------------------------------|----------------------------------------------------|
| ライセンス新規登録<br>ライセンスキー入力: 査録                                                                  |                                                    |
| 登録済み製品一覧                                                                                    |                                                    |
| 【状態】〇:正常 ×:期限例加                                                                             | : つイセンス未導人<br>コーン                                  |
|                                                                                             |                                                    |
|                                                                                             |                                                    |
| ライセンス組み込み ライセンス解除                                                                           | ライセンスキー表示                                          |
| インターネットに接続されていないお客様はライセンスキー登録後、上手くんαシリーズオフライン版ポータルサイトに<br>ライセンスファイルを取得し「ライセンス組み込み」を行ってください。 | 業務選択                                               |
|                                                                                             |                                                    |
|                                                                                             | インターネットに接続されていないため、ライセンスの登録・更新は<br>行えませんでした。       |
|                                                                                             | インターネットに接続可能なパソコンで、上手くんaシリーズオフラ                    |
| エチマルロジリース・ライビノス自住                                                                           | イン版ポータルサイトにて、ライセンスファイルを取得してライセン<br>スの組み込みを行ってください。 |
| ライセンス新規登録                                                                                   |                                                    |
| ライセンスキー入力: 登録                                                                               | ОК                                                 |
| 登録済み製品→ 皆                                                                                   |                                                    |
| 【状態】〇:正常 X:期限切れ                                                                             | - :ライセンス未導入                                        |
| 登録済み製品一覧 ライセンスキー 固有番号 使用期限 バージョ                                                             | ョン 状態                                              |
| □ ※※※未登録※※※                                                                                 | -                                                  |
|                                                                                             |                                                    |

※複数の上手くんαシリーズ(経理+給与等)を導入予定の場合、それぞれライセンス入力を 行い、それぞれのライセンスキー、固有番号を記録して下さい。

### 以下作業四~10はインターネットが接続されている環境で行います。

 ④ インターネット接続機で上手くん a Web サイトを開き、オフライン版の『ログイン認証』を 選択します。ログイン認証画面で手順⑬の『ライセンスキー』ならびに『固有番号』を入力し ログインします。

| オフライン版こついて<br>インターネットに接続されていないパンコンに上手くんαシリーズをインス<br>トインストール学習を出たる                                       | ~ ルする方は下のオフライン版をダウンロー                                                                                           | ドしてくたさい。      |                                   |                      |
|----------------------------------------------------------------------------------------------------|----------------------------------------------------------------------------------------------------|---------------|-----------------------------------|----------------------|
| <ul> <li>オフライン版はこちら</li> <li>ダウンロード</li> <li>ペクターネオロ線技もれていないコンピュータ<br/>にインストールする場合に選択してくたおい。</li> </ul> | <ul> <li>ボータルサイトはこちら</li> <li>ログイン認証</li> <li>オフライ版をクノスールした方はこちら<br/>ルサイトログインにてライセンスの登録・<br/>得を行います。</li> </ul> | 5のボータ<br>解除:取 |                                   |                      |
| P+6 800 800 800 10 400                                                                                  | - 0 <b>- 1</b><br>0 * 0                                                                                         |               |                                   | - 0 <b></b><br>A + 0 |
| £466.#27967@2-9~9.0                                                                                     | 18859 1941937                                                                                                   |               | 146Aa #7567482-97-945             | 1866 -T41777         |
| ▲上手くん                                                                                                   | <b>2</b> 277<br><b>A</b> TM                                                                                     | 6             | 合上手くん α                           |                      |
| ロ グ イ ン 認 証                                                                                             |                                                                                                    |               | ライセンス登録                           |                      |
| ∋/tvx+-                                                                                                 | (12H)                                                                                                    |               | ライセンスキー<br>図有景号 <sub>300000</sub> |                      |

19-1 下記がログイン後画面です。『ライセンスファイルの取得』を選択します。

| Contraction of the second second seco | D • C (2) \$50,822- 2                                                                                                    | - 5 <b>- 5</b><br>• * 5 |
|----------------------------------------------------------------------------------------------------|----------------------------------------------------------------------------------------------------|-------------------------|
| 274 &(F) 編集(E) 表示(V) EREA2(A) 9− &(T) ∧&2(H)                                                                                                    | 上市へんポインウイン国ユーザーリイト                                                                                                    | 12月15日 マンプイトマップ         |
|                                                                                                    | 上手くん ä.<br>*>>1>4>40×10-189415                                                                                                    |                         |
|                                                                                                    | 112の(メージは#998です)1<br>販売促進課用です様メニュー                                                                                                    |                         |
|                                                                                                    | ライセンスキー<br>ライセンスファイルの数倍                                                                                                    |                         |
|                                                                                                    | プログラムのダウンロード 更新情報<br>ライセンスの解除                                                                                                    |                         |
|                                                                                                    |                                                                                                    |                         |
|                                                                                                    | ▲ 小山<br>油サークはMoused Internet Equivabilite のブラッドを発展したします。このサークな発展するには、Jacobiorの見びCouneの見ますを取じしてくただい。<br>Comment 1973 Herden CO COLID. Ada Institu Restimutes. |                         |
|                                                                                                    |                                                                                                    |                         |
|                                                                                                    | 1 から XZ2License.pkg (352 パイ?) 世際(か. または保存しますか? 2Pr(ルを除く(の) 保存(ら) ・ キャンセル(く)                                                                                  | × * * *                 |
|                                                                                                    |                                                                                                    |                         |

19-2 『保存』を選択して下さい。 (任意の場所に保存して下さい)

| 1      | から JZ2License.pkg (352 バイト) を開くか、または保存しますか? | ファイルを開く(0)   | 保存(S) ▼    | キャンセル(C) >> | ĸ |
|--------|---------------------------------------------|--------------|------------|-------------|---|
| 15-3   | ダウンロード後に『×』を選択して下さい                         | )°           |            |             |   |
| JZ2Lio | ense .pkg のダウンロードが完了しました。 ファイルを聞            | 影(O) ▼ フォルダー | を開く(P) ダウン | /□−ドの表示(V × |   |

#### 16-2 同画面にて『プログラムのダウンロード』を選択します。

| 2*(//) ###// ##/// ##/2/1/ ##/// | <i>P</i> = 6 (1.80π2a− ×                                                                                                    |                       |
|----------------------------------|----------------------------------------------------------------------------------------------------|-----------------------|
|                                  | 上示くん々オフライン爆ユーザーサイト                                                                                                    | >お知らせ > サイトマップ        |
|                                  | ← 上手くん α .<br>まンラインダウンロードサイト                                                                                                    |                       |
|                                  | 11204メータは#3082911<br>販売促進課用です様メニュー                                                                                                    |                       |
|                                  | ライセンスキー                                                                                                    |                       |
|                                  | ライヤンスファイルの数単<br>ブログラムのダウンロード<br>更新情報                                                                                                  |                       |
|                                  | ライセンスの解語                                                                                                    |                       |
|                                  |                                                                                                    |                       |
|                                  | ※サ 小江Movent Interest ExponentILE のグラウオ各株園にたえます。このサ 小子料用するには、Junitoryを見びouweの第1<br>000mH12H1 3015 HIGH 100 00,110,44, HIGHT 982507450. | <b>を奏楽間にしてくれたい。</b>   |
|                                  |                                                                                                    |                       |
|                                  | 1 06.323Unnessping (35/771) 1855.8356878L8359 2976-885(0)                                                                             | v (23,8%+4) • (356.8% |
|                                  |                                                                                                    | € 100% ·              |
|                                  |                                                                                                    |                       |

**⑯・2** 『保存』を選択して下さい。(任意の場所に保存して下さい)

| 172.16.3.1 から 経理上手くんa1002.exe (105 MB) を実行または保存しますか? |      | 保存(S) ▼  | キャンセル(C) >> | ĸ |
|------------------------------------------------------|------|----------|-------------|---|
|                                                      |      |          |             |   |
| 100%/経理上手くんa1002.exe ダウンロード済み                        | +17) | セル(C) ダウ | ンロードの表示(V)  | ĸ |

ダウンロードを行ったファイルは上手くんα導入機で使用します。

USBメモリ等に⑮『ライセンス』/⑯『プログラム』をそれぞれコピーを行います。

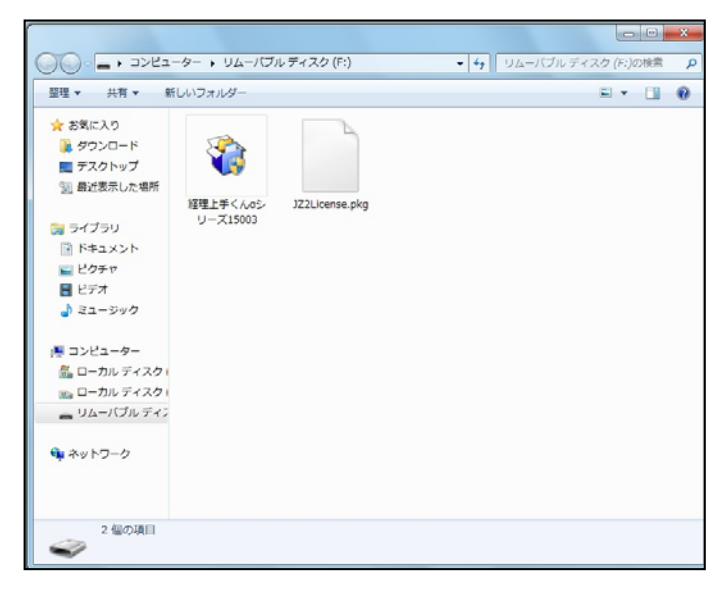

## 以下作業は上手くんα導入予定機で作業を行います。

①-1 上手くんαを起動します。起動後、ライセンス管理画面を表示しますので、『ライセンス組み込み』
 を選択します。

|             | 上手くんaシリーズ ライセンス管理                                                                              |
|-------------|------------------------------------------------------------------------------------------------|
|             | ライセンス新規登録       ライセンスキー入力:         登録                                                          |
|             | 登録済み製品一覧<br>【状態】〇:正常 ×:期限切れ -・ライセンス未導入                                                         |
| 工于(10050-7美 | 登録済み製品一覧 ライセンスキー 固有番号 使用期限 パージョン 状態                                                            |
| 務違択         | □ ※※※未登録※※※ xxx xx xx xx xx xx xx xx -                                                         |
|             |                                                                                                |
|             | ライセンス組み込み ライセンス解除 ライセンスキー表示                                                                    |
|             | インターネットに接続されていないお客様はライセンスキー登録後、上手くん α シリーズオフライン版ポータルサイトにて<br>ライセンスファイルを取得し「ライセンス組み込み」を行ってください。 |
|             | 閉じる                                                                                            |

⑪-2 手順⑮で取得したライセンスファイルを開きます。(USBメモリ等を参照し)

| 上手くんのライセン。  | スファイルの選択     |                |            |                 | ×      |
|-------------|--------------|----------------|------------|-----------------|--------|
| ファイルの場所(1): | ニリムーバブル ディ   | ィスク (D:)       | - 0        | 1 📁 🖽 -         |        |
| (Fa         | 名前           | A              | サイズ        | 更新日時            | ファイル   |
| 2           | Cystem Malu  | mo Information |            | 2014/11/11 10-0 |        |
| 最近表示した場所    | JZ2License.p | kg             | 1 KB       | 2015/02/27 11:3 | 35     |
|             |              |                |            |                 |        |
| デスクトップ      |              |                |            |                 |        |
| ライブラリ       |              |                |            |                 |        |
|             |              |                |            |                 |        |
| コンピューター     | -            |                |            | _               |        |
|             | - (1.60)     | 17.01 (2000)   |            |                 |        |
| 2 m h D - D | ファイル26(N):   | JZZLICENSEDKØ  |            |                 | #J/(U) |
| イットワーク      | ファイルの種類(工):  | 上手くんαライセンスファ   | イル (*.pkg) | - +             | ャンセル   |

⑪-3 組み込みを行うと、状態が『○』へ切り替わります。確認後、『閉じる』を選択します。

| 上手くんロシリーズ ライセンス管理 |                 |           |                  |                       |          |
|-------------------|-----------------|-----------|------------------|-----------------------|----------|
| ライセンス新規登録         |                 |           |                  |                       |          |
| ライセンスキー入力:        |                 | 登 録       |                  |                       |          |
| 登録済み製品一覧          |                 |           |                  |                       |          |
|                   |                 |           | 【状態】〇:正常 ×:期限    | 切れ -:ライセ <u>ンス未導入</u> |          |
| 登録済み製品一覧          | ライセンスキー         | 固有番号      | 使用期限 パ           | ージョン  状態              |          |
| □ 経理上手くんα         | ******          | XXXXX     | XXXX / XX / XX   |                       |          |
|                   |                 |           |                  |                       |          |
|                   |                 |           |                  |                       |          |
|                   |                 |           |                  |                       |          |
| ライセンス組み込み         | ライセンス解除         |           |                  | ライセンスキー表示             |          |
| インターネットに接続されていない  | お客様はライセンスキー登録領  | &、上手くんαシ! | ノーズオフライン 版ポータルサイ | rhat                  |          |
| ライセンスファイルを取得し「ライセ | ンス組み込み」を行ってください | ۱.        |                  |                       |          |
|                   |                 |           |                  |                       |          |
|                   |                 |           |                  | 閉じる                   |          |
|                   |                 |           |                  |                       |          |
| (                 |                 |           |                  |                       |          |
| 業務選択              |                 |           |                  |                       |          |
| ▲ 新しい             | 製品が組み込まわま       | Lit-      |                  |                       |          |
|                   | んαポータルサイト       | にて、プロ     | グラムをダウンロ-        | - ドして製品をインスト          | ールしてください |
| - · · ·           |                 |           | ////////         |                       |          |

OK

18 インストールを行います。手順16でダウンロードしたファイルを実行します。(USBメモリ内等)

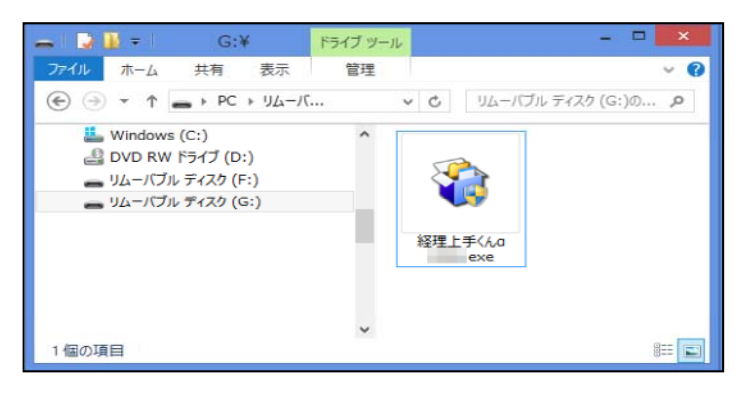

① ユーザーアカウント制御が表示されます。『はい』を選択して下さい。

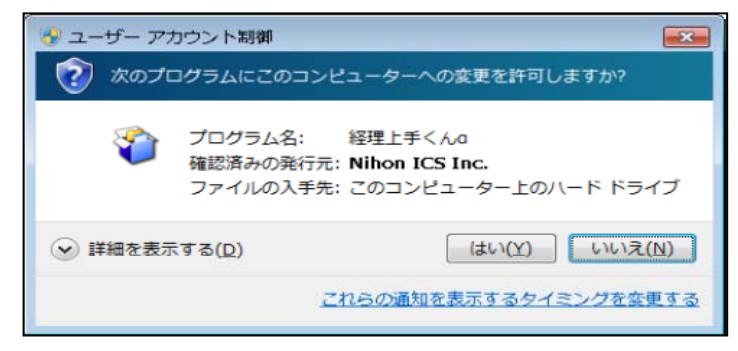

20 『次へ』を選択します。

| 🚰 経理上手くんロシリーズ |                         | 😫 untitled                         | x  |
|---------------|-------------------------|------------------------------------|----|
|               | 経理上手くんαシリーズ             | インストール中<br>ファイルのコピーやその他の処理を行っています。 | S. |
| 1             | プログラムのアップデートを行います。      | ✔ ファイルをコピー中                        |    |
| <b>V</b>      | ۵                       | Characteristic Participation of C  |    |
|               | 日本ICS株式会社               |                                    |    |
|               | 続行するには、〕次へ〕をクリックしてください。 |                                    |    |
| EXEpress CX   | < 戻る(B) 次へ(M)> キャンセル    | EXEpress CX 《 戻る(B) 法へ(M) > 「キャンセル |    |

② 使用許諾が表示されます。内容をお読みの上、『私は、上記使用許諾を確認しました』にチェックを つけて次へで進んで下さい。

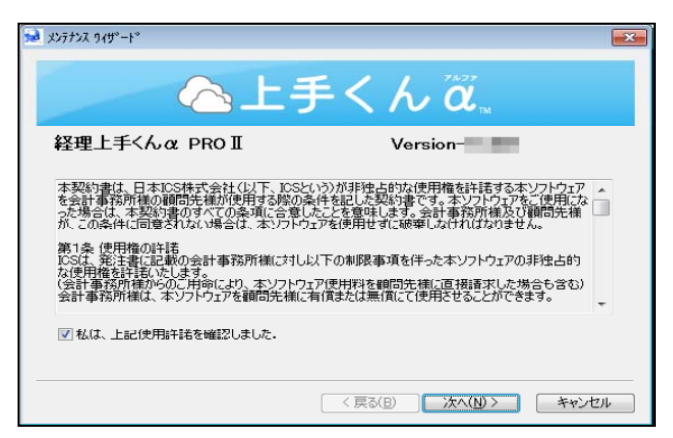

② 『次へ』を選択します。

|                       | € </th <th>ίä</th> <th></th> <th></th> | ίä |      |  |
|-----------------------|----------------------------------------|----|------|--|
| アプリケーションのインストールを開始します |                                        |    | <br> |  |
|                       |                                        |    |      |  |
|                       |                                        |    |      |  |
|                       |                                        |    |      |  |
|                       |                                        |    |      |  |

② ICS が終了していることを確認し、『はい』を選択します。インストールが行われます。 しばらくお待ち下さい。

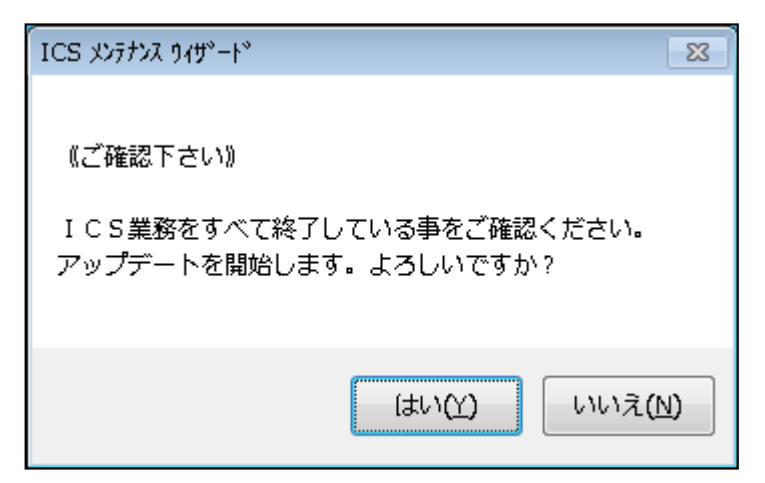

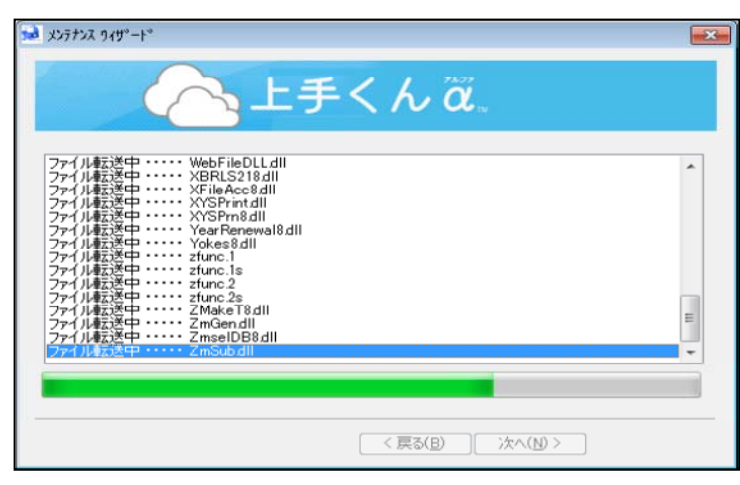

29 下記画面が表示されれば完了です。

| 🐱 x5775x 9/49°-1° |
|-------------------|
| <u>〜</u> 上手くん 🖏   |
| 製品のインストールを終了しました  |
|                   |
|                   |
|                   |
| 「二元」              |

|                   | ■<br>■ ● 日本 ● 7月 = ● 7月 = ● 7 7日 ■ 10 mm                                                                                                    | - 0 ×                  |
|-------------------|----------------------------------------------------------------------------------------------------|------------------------|
|                   | Bit         State           20         1000           20         1000           20         1000           20         1000           20         1000           20         1000           20         1000 | ●                      |
| 上手くんのシリーズ業<br>務選択 |                                                                                                    | (東京の元の子子)<br>第387元の子子) |
|                   | 14 名称等転送<br>23 平成26年4月消費税改正                                                                                                    | VERSION . MOR          |
|                   |                                                                                                    | 8歳書号入力.                |